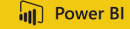

# Donner un cap à ses données. Sage 100 et Excel.

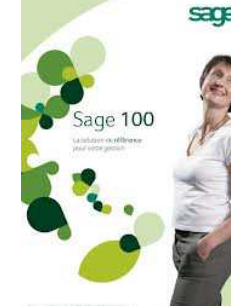

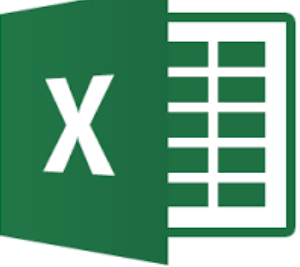

Excel est l'outil de pilotage majeur et souvent unique pour suivre et analyser l'activité de son entreprise. C'est autant une banalité qu'une réalité de l'écrire.

Toutefois comparer facilement ses tableaux d'objectifs, de budgets de prévisions ... avec la réalité brute de la comptabilité ou de la gestion commerciale est moins aisé.

Notre modèle Power Bi-Well permet à l'utilisateur de créer un rapport qui met en regard le prévisionnel (saisi dans Excel) avec le réalisé (qui provient de Sage).

Pour illustrer notre présentation, ci-après une exemple concret.

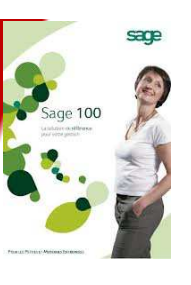

Power BI

Il s'agit ici de comparer les objectifs assignés aux commerciaux avec la facturation établie dans Sage Gestion commerciale.

Dans notre exemple, les objectifs sont exprimés en CA HT (le principe serait identique pour des objectifs sur la marge)

#### Etape 0

Dans la feuille Excel, nous avons donc saisi les objectifs des commerciaux par trimestre.

Dans notre exemple, nous gérons deux sociétés.

En colonne A, nous avons donc indiqué le dossier correspondant à notre tableau.

En colonne B, pour être assuré d'une parfaite intégrité, nous avons saisi le code « Sage » du commercial.

|   | A B       |            | С                | E          | F         | G          | Н          |  |
|---|-----------|------------|------------------|------------|-----------|------------|------------|--|
| 1 | Obj_Trime | Code_Cor 💌 | NomCommercial    | Trim_1 🛛 💌 | Trim_2 💌  | Trim_3 🛛 💌 | Trim_4 🛛 💌 |  |
| 2 | Bijou SA  | 10         | Rémi RANDOR      | 20 000 €   | 50 000 €  | 300 000 €  | 200 000 €  |  |
| 3 | Bijou SA  | 7          | Eddy HAMAND      | 400 000 €  | 300 000 € | 700 000 €  | 700 000 €  |  |
| 4 | Bijou SA  | 6          | Bernard Gendron  | 10 000 €   | 30 000 €  | 40 000 €   | 20 000 €   |  |
| 5 | Bijou SA  | 9          | Tiffany PANDAN   | 200 000 €  | 300 000 € | 600 000 €  | 800 000 €  |  |
| 6 | Bijou SA  | 8          | Delphine LAPERLE | 200 000 €  | 200 000 € | 200 000 €  | 200 000 €  |  |
| 7 |           |            |                  |            |           |            |            |  |

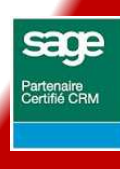

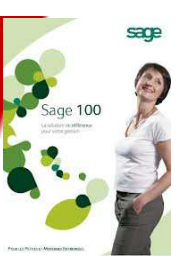

#### Etape 🕑

Dans Power Bi-well, nous intégrons la feuille Excel via la fonction « Obtenir des données »

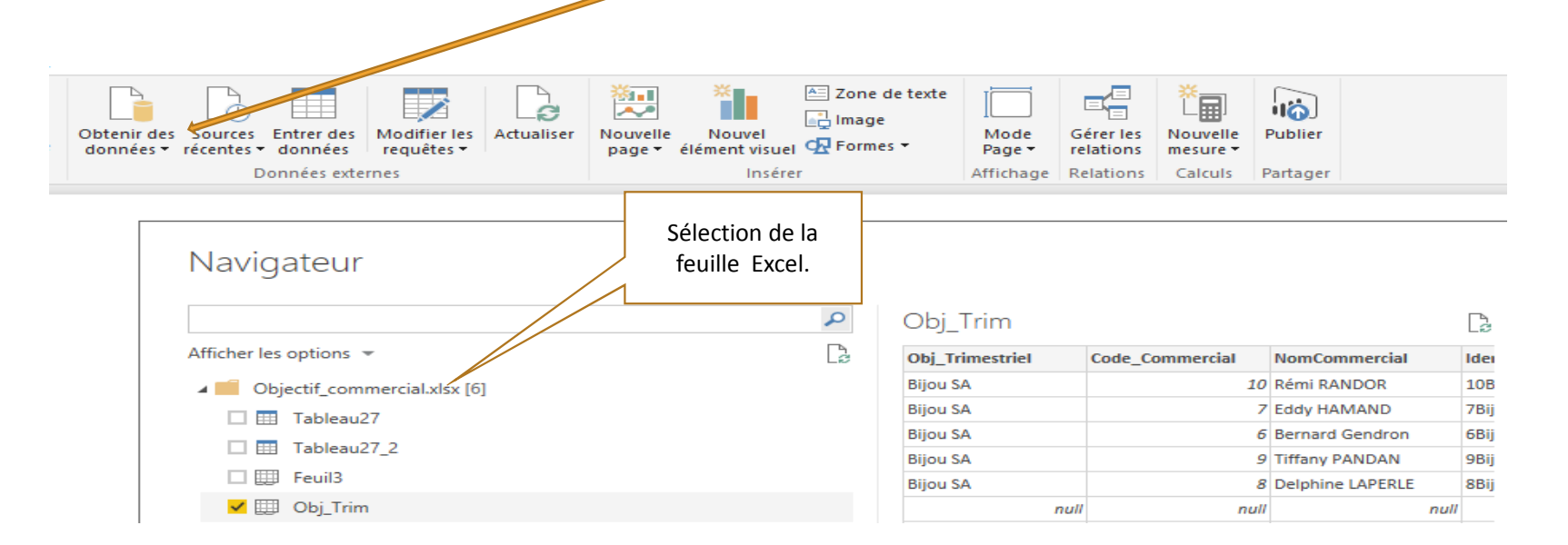

Jean Michel Bonfanti - +33 (0)6 12 05 54 42 - jm.bonfanti@jmk-line.com

Power BI

Sage

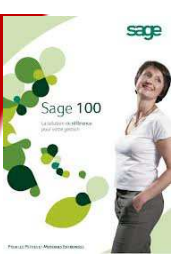

Power Bl

#### Etape 🕑

Dans Power Bi-well, nous avons construit notre rapport en sélectionnant les champs concernés.

| Objectif com | merciaux T | rimestre |          |         |           |           |           |         |           |           |
|--------------|------------|----------|----------|---------|-----------|-----------|-----------|---------|-----------|-----------|
| Periode      | Trim_1     | -50 805  | Trim_2   | 5334 5  | Trim_3    |           | Trim_4    | 120 200 | Total     | 2020      |
| Nom          | Objectif   | Réalisé  | Objectif | Réalisé | Objectif  | Réalisé   | Objectif  | Réalisé | Objectif  | Réalisé   |
| HAMAND       | 400.000    | 28 862   | 300.000  | 47 700  | 40.000    | 0         | 700.000   | 0       | 2 100 000 | 85 573    |
| LAPERLE      | 200.000    | 0        | 200 000  | 47 700  | 200.000   | 23 530    | Even      | 0       | 800 000   | 23 530    |
| PANDAN       | 200 000    | 107 943  | 300 000  | 43 917  | 600 000   | 1 666 436 | 800 000   | 0       | 1 900     | 1 818 295 |
| RANDOR       | 20 000     | 23 135   | 50 000   | 270 956 | 300 000   | 947 474   | 200 000   | 1 000   | 570 000   | 1 242 505 |
| Total        | 830 000    | 159 959  | 880 000  | 362 572 | 1 840 000 | 2 691 933 | 1 920 000 | 1 000   | 5 470 000 | 3 215 464 |

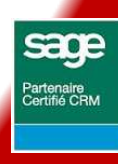

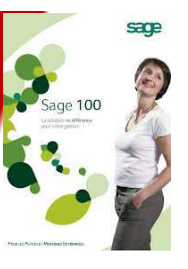

Power Bl

#### Etape 🕘

Dans Power Bi-well, Pour compléter notre rapport nous avons créé deux champs calculés :

- écart entre objectif et réalisé
- % du réalisé par rapport à l'objectif,

Nous avons présenté les résultats sous formes graphiques.

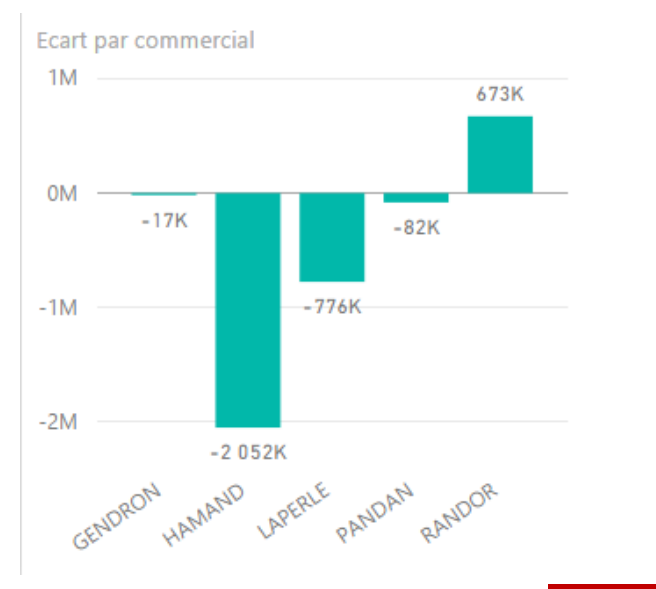

 Periode
 Trim\_1
 Trim\_2
 Trim\_3
 Trim\_4

 RANDOR
 115,68%
 541,91%
 315,82%

 GENDRON
 288,82%
 136,23%
 136,23%

 PANDAN
 277,74%
 136,23%
 136,23%

 LAPERLE
 0%
 200%
 400%
 600%
 80%
 1 000%

Jean Michel Bonfanti - +33 (0)6 12 05 54 42 - jm.bonfanti@jmk-line.com

% Objectif par commercial et par trimestre

Sage Partenaire Certifié CRM

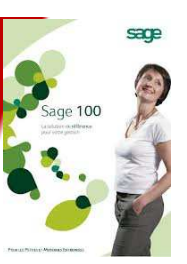

#### Power Bl

Sage Partenaire Certifié CRM

#### Le résultat final !

| Periode | Trim_1   |         | Trim_2   |         | Trim_3    |           | Trim_4    |         | Total     |           |
|---------|----------|---------|----------|---------|-----------|-----------|-----------|---------|-----------|-----------|
| Nom     | Objectif | Réalisé | Objectif | Réalisé | Objectif  | Réalisé   | Objectif  | Réalisé | Objectif  | Réalisé   |
| GENDRON | 10 000   | 28 882  | 30 000   | 0       | 40.000    | 54 493    | 20 000    | 0       | 100 000   | 83 375    |
| HAMAND  | 400 000  | 0       | 300 000  | 47 700  | 700 000   | 0         | 700 000   | 0       | 2 100 000 | 47 700    |
| LAPERLE | 200.000  | 0       | 200 000  | 0       | 200.000   | 23 530    | 200.000   | 0       | 800 000   | 23 530    |
| PANDAN  | 200 000  | 107 943 | 300 000  | 43 917  | 600 000   | 1 666 436 | 800 000   | 0       | 1 900 000 | 1 818 295 |
| RANDOR  | 20 000   | 23 135  | 50 000   | 270 956 | 300-000   | 947 474   | 200 000   | 1.000   | 570 000   | 1 242 565 |
| Total   | 830 000  | 159 959 | 880 000  | 362 572 | 1 840 000 | 2 691 933 | 1 920 000 | 1 000   | 5 470 000 | 3 215 464 |

#### Ecart objectif - réalisé

| Nom     | Trim_1   | Trim_2   | Trim_3    | Trim_4     | Total      |
|---------|----------|----------|-----------|------------|------------|
| RANDOR  | 3 135    | 220 956  | 647 474   | -199 000   | 672 565    |
| GENDRON | 18 882   | -30 000  | 14 493    | -20 000    | -16 625    |
| PANDAN  | -92 058  | -256 083 | 1 066 436 | -800.000   | -81 705    |
| LAPERLE | -200 000 | -200 000 | -176 470  | -200 000   | -776 470   |
| HAMAND  | -400 000 | -252 300 | -700 000  | -700 000   | -2 052 300 |
| Total   | -670 041 | -517 428 | 851 933   | -1 919 000 | -2 254 536 |

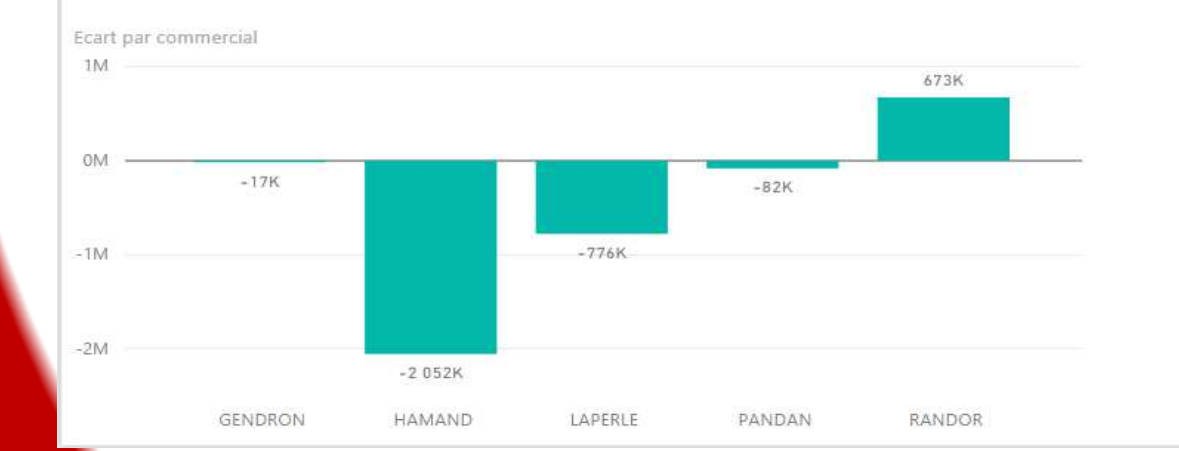

% Objectif par commercial et par trimestre

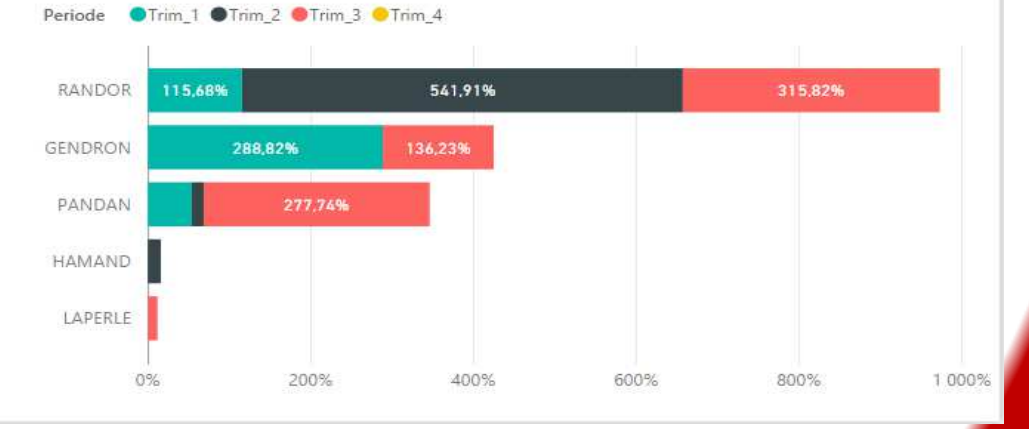

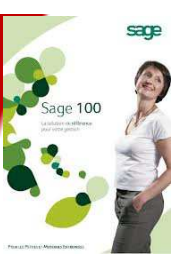

A rappeler la dimension dynamique des rapports Bi-Well. Exemple : Si je clique sur RANDOR dans le graphique « Ecart par commercial », les autres visuels seront automatiquement recalculés.

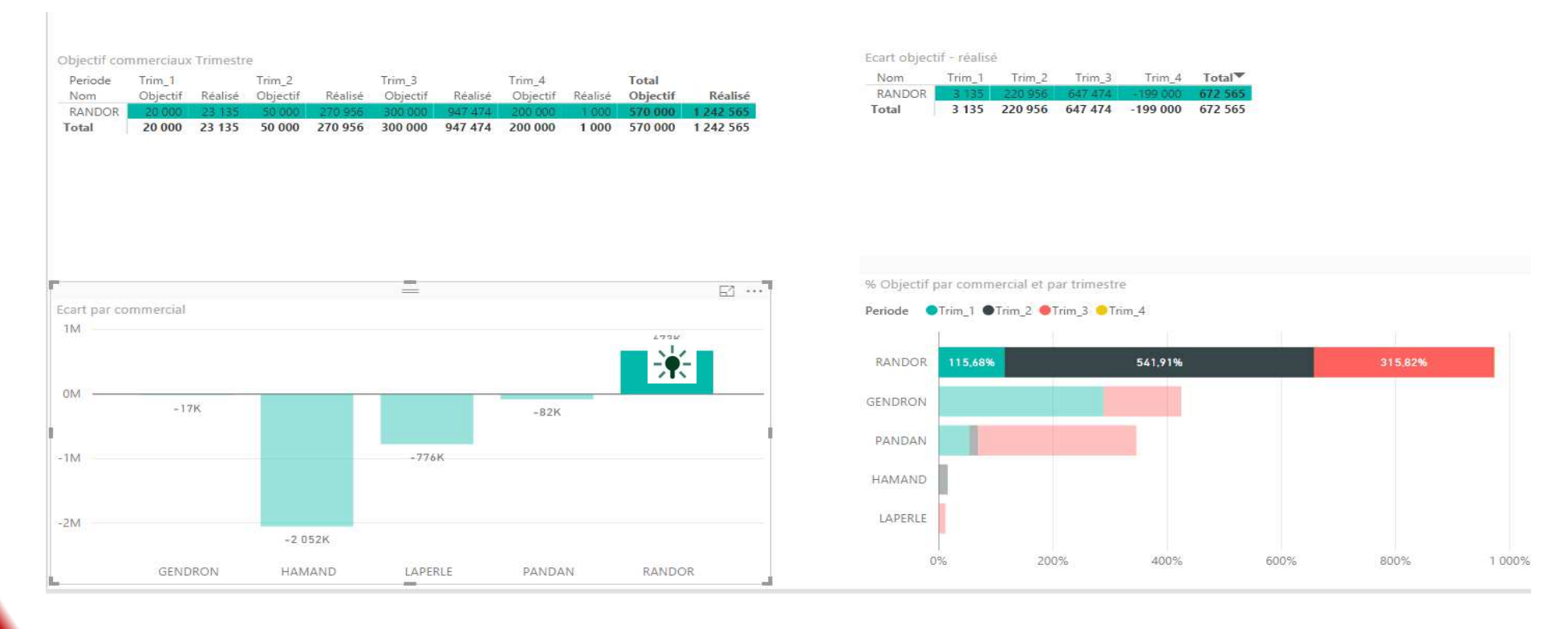

Jean Michel Bonfanti - +33 (0)6 12 05 54 42 - jm.bonfanti@jmk-line.com

Power Bl

Partenaire Certifié CRM

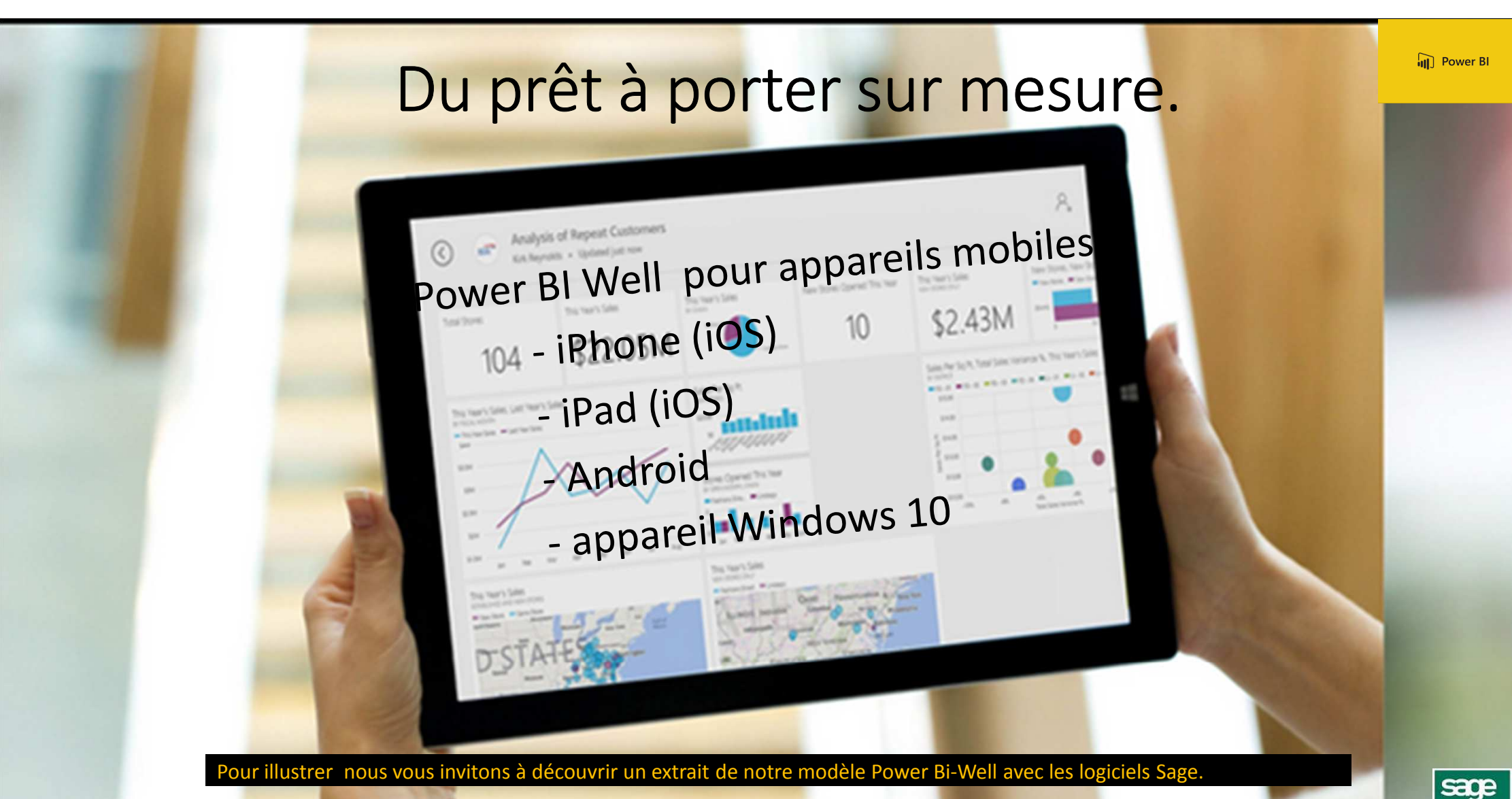

Jean Michel Bonfanti - +33 (0)6 12 05 54 42 - jm.bonfanti@jmk-line.com

Sage Partenaire Certifié CRM

# Offre de lancement.

Combien ça coute ?

Microsoft Power BI (version pro) 9,80 € par mois par utilisateur

A noter : Microsoft Power BI est intégré dans l'offre Office 365 Microsoft Power BI Desktop gratuit

A titre de comparatif :

- solution Tableau OnLine 500 \$ par an ou 42 \$ par mois solution Qlick Sense 20 \$ par mois par utilisateur

Démonstration à la demande. Tel : +33 (0)6 12 05 54 42 jm.bonfanti@jmk-line.com

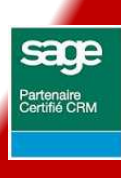